# SSL 伺服器數位憑證 IIS 6.0

伺服器操作手册

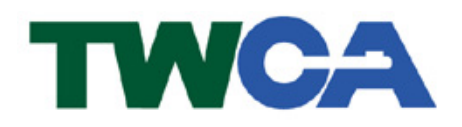

台灣網路認證股份有限公司 TAIWAN-CA. Inc. 台北市100 延平南路 85 號 10 樓 電話:02-2370-8886 傳真:02-2370-0728 www.twca.com.tw

機密等級:公開 版本:V3.0 文件編號:MNT-03-071 生效日期: 2005 年 11 月 14 日

# 目 錄

| 1.目的                     | 1  |
|--------------------------|----|
| 2.参考資料                   | 2  |
| 3.定義                     | 3  |
| 4.作業程序                   | 4  |
| 4.1 如何產生「憑證申請檔(CSR)」?    | 4  |
| 4.2 如何將製作好的憑證申請檔(CSR)上傳? | 7  |
| 4.3 下載已核發憑證作業            | 8  |
| 4.4 如何安裝自我憑證?            | 12 |
| 4.5 如何安裝中繼憑證?            | 14 |
| 4.6 如何備份憑證(匯出)?          | 16 |
| 4.7 如何復原憑證(匯入)?          | 20 |
| 4.8 如何啟動 SSL 模式?         | 24 |
| 4.9 如何更新 SSL 憑證?         | 26 |
| 5.附件                     | 27 |

本資料為台灣網路認證股份有限公司專有之財產,非經書面許可,不准透露或使用本資料,亦不准複印,複製或轉 變成任何其他形式使用。

### 1.目的

- 1.1. 主要介紹 SSL 伺服器數位憑證 IIS 6.0 伺服器之憑證申請檔產製步驟及 憑證安裝說明。
- 1.2. 符合本公司資訊安全政策之規範。

本資料為台灣網路認證股份有限公司專有之財產,非經書面許可,不准透露或使用本資料,亦不准複印,複製或轉變成任何其他形式使用。

## 2.參考資料

無。

本資料為台灣網路認證股份有限公司專有之財產,非經書面許可,不准透露或使用本資料,亦不准複印,複製或轉變成任何其他形式使用。

## 3.定義

魚。

本資料為台灣網路認證股份有限公司專有之財產,非經書面許可,不准透露或使用本資料,亦不准複印,複製或轉變成任何其他形式使用。

### 4.作業程序

4.1 如何產生「憑證申請檔(CSR)」?

※在產生的過程中,所有需要填入的資料,請務必以英文方式填寫!

4.1.1「開始」→「程式集」→「系統管理員」→「網際網路資訊服務(IIS)管 理員」畫面中在欲執行 SSL 模式的站臺上按右鍵→「內容」→「目錄安全 設定」→「伺服器憑證」,以啟始 Web 伺服器憑證精靈→「下一步」。

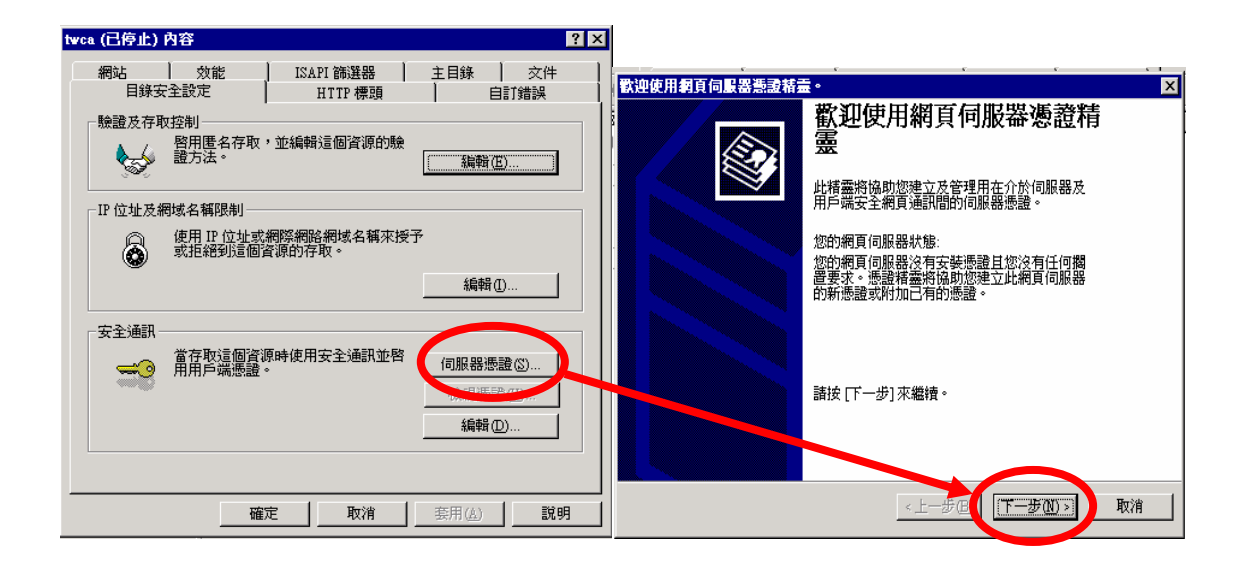

4.1.2 準備產生憑證請求檔,「建立新憑證」→「下一步」→「準備要求,但稍
 後傳送」→「下一步」。

| ■ 計算 211                                                               | IIS 懇證精畫 ×                                                  |
|------------------------------------------------------------------------|-------------------------------------------------------------|
| <b>伺服器 熟證</b> 這些是指派憑證到網站的方法。                                           | <b>爰選或立即要求</b><br>您可以先準備稍後才傳送的要求,或您可以立即傳送它。                 |
| ま28日-4258-8日4-41-(2)とかたは<br>● 建立新馬證(○)。<br>> 3日40日 (月1)の品面(血)          | 您想要先準備指後傳送的憑證要求,或您想要立即傳送要求到線上憑證授權?<br>準備要求,但於稍後傳送 (2)     C |
| <ul> <li>○ 從金鑰管理員備份檔案匯入憑書(20)。</li> <li>○ 從 pfx 檔案匯入憑證(20)。</li> </ul> |                                                             |
| ○ 從遠端伺服器網站複製或移動憑證到北網站(型)                                               |                                                             |
|                                                                        |                                                             |
| <上一步⊕ 下一步 ₪ > 取消                                                       | <上一步促【下一步⑪〉> 取消                                             |

4.1.3 輸入憑證資訊

4.1.3.1 名稱:出現在憑證管理清單中的名稱,填入較有意義之文字,<u>需</u> 以英文方式填寫!位元長度:若要申請 40 位元 SSL 憑證,請選擇 512; 若要申請 128 位元 SSL 憑證,則選擇 1024。

| (及完全語名               |            |
|----------------------|------------|
| 物的新憑證必須有名稱及特定的()     | 立元長度。      |
| 請輸入新憑證名稱。它應是個容易      | 易參考且記憶的名稱。 |
| 呂稱( <u>M</u> ):      |            |
| 營運網站                 |            |
|                      | 2215 ·     |
|                      |            |
| 1024 <b>•</b><br>512 |            |

4.1.3.2 以下三個欄位將會出現在憑證內容之中,請慎填!各欄位說明如下:

公司:公司名稱,需以英文方式填寫!。(如:TWCA)

單位:使用該憑證之單位名稱,需以英文方式填寫!(如:IT)

公用名稱:網站名稱(如:www.taica.com.tw),即申請同意書上之 Common

| <b>拉桥</b> 盡                                                  | IIS 透透精靈                                                                                                |
|--------------------------------------------------------------|----------------------------------------------------------------------------------------------------|
| 司資訊<br>您的憑證中必須有您的公司的資訊,這些資訊用來區別您的及其他的公司。                     | <b>您站台的公用名稿</b><br>您的 Web 站台的公用名稿是一個完全合格的網域名稱。                                                          |
| 諸邊敗救輸入您的公司名稱及單位。通常這是您公司及部門的正式名稱<br>若齋進一步資訊,諸與憑證授權的 Web 站台聯絡。 | 諸為您的站台輸入公用名稱。若伺服器在 Internet,諸用有效的 DNS 名稱。若<br>伺服器在 internet,建議您用電腦的 NetBIOS 名稱。<br>如果變更公用名稱,您將需要取得新的感識。 |
| 公司(1):                                                       | 公用名稱(C)                                                                                                 |
| line .                                                       | www.tsice.com.tv/                                                                                       |
| 單位(1):                                                       |                                                                                                    |
| <b>T</b> I                                                   |                                                                                                    |

Name 欄位內容!

4.1.3.3 以下三個欄位亦會出現在憑證內容之中,請慎填!各欄位說明如下:

國家/區域:兩碼之國碼,<u>需以英文方式填寫</u>!(如:臺灣為TW)

州/省:國家全名,<u>需以英文方式填寫</u>!(如: Taiwan)

城市/位置:城市全名,<u>需以英文方式填寫</u>!(如: Taipei)

本資料為台灣網路認證股份有限公司專有之財產,非經書面許可,不准透露或使用本資料,亦不准複印,複製或轉變 成任何其他形式使用。

| ad 17 22             |                |   |
|----------------------|----------------|---|
| 1理資訊<br>此憑證受權要求下列地理( | 的資訊。           |   |
| 國家(地區)(C):           |                |   |
|                      |                |   |
| 州/省(S):              |                |   |
| Taiwan               |                | - |
| 城市/位置(上):            |                |   |
| Taipei               |                | - |
| 必須輸入 [州/省] 和 [城市     | 尬置],正式名稱不可含縮寫。 |   |
|                      |                |   |

4.1.3.4 指定執行出之憑證申請檔(CSR)檔案存放路徑。(如:D:\SSL\certreq.txt)

| IIS 憑證楮靈                                 |
|------------------------------------------|
| <b>慧證要求檔案名稱</b><br>將以您指定檔名的文字檔案儲存您的憑證要求。 |
| 諸輸入檔案名稱給憑證要求。                            |
| 檔案名稱(1):                                 |
| D:\SSL\certreq.txt 瀏覽(R)                 |
|                                          |
|                                          |
|                                          |
|                                          |
|                                          |
|                                          |
| <上一步(B) 下一步(D) 取消                        |

4.1.3.5 伺服器憑證精靈會將前幾個步驟所設定的憑證申請檔內容,供使用者再

次確認設定內容。請先確認畫面所列出之內容是否皆為英文方式書寫且

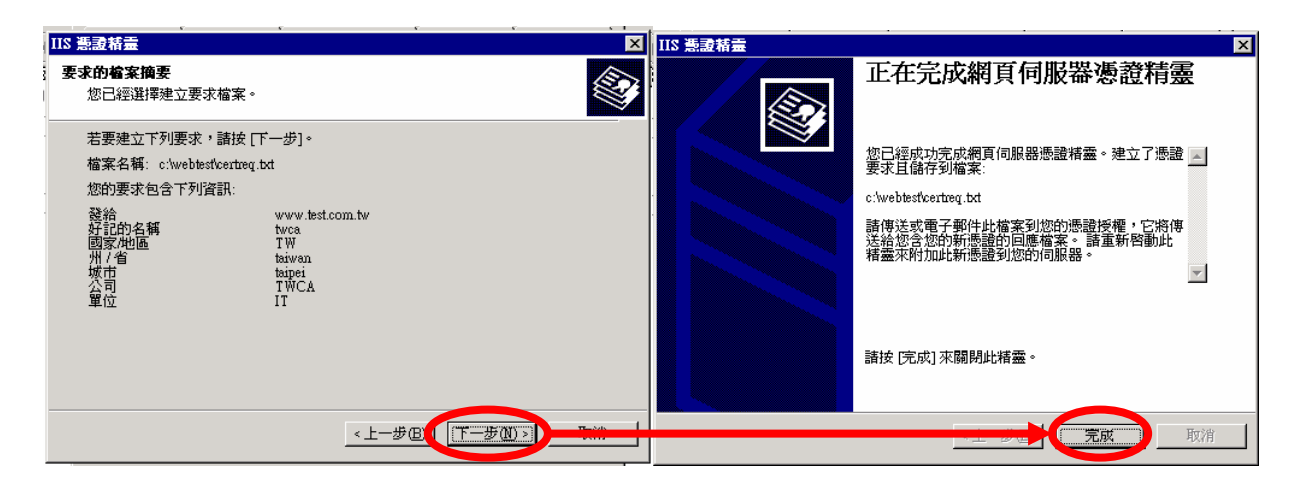

正確無誤→「下一步」→「完成」。

#### 4.1.3.6 完成之憑證請求檔內容如下。

----BEGIN NEW CERTIFICATE REQUEST---MIIDAjCCAmsCAQAwbTEWMBQGA1UEAxMNMTkyLjE20C4wLjEwMjEUMBIGA1UECxML SURMZW9uIFR1c3QxDjAMBgNUBAoTBURhaWNhMQ8wDQYDVQQHEwZUYW1wZWkxDzAN BgNVBAgTB1RhaXdhbjELMAkGA1UEBhMCVFcwgZ8wDQYJKoZIhvcNAQEBBQADgYØA MĪGJAoGBAKNXzRByH5zCa8vN1/bd47VaxAD68DVV8CDMTYh7SBXZBueØCs3Hv+Fo rf1HMQEd2cjm/bKvRjKk/LrGXAYHDrLBXJtLrgDi7rjXn+C6Z31dPEbUWvWnLw3t KeXSH8wa6aaIC2ApEUA+Z07Q0BIZGeeilie14DUBb4JUXe6wZIYrAgMBAAGgggFT MBoGCisGAQQBgjcNagMxDBYKNS4wLjIx0TUuMjA1BgorBgEEAYI3AgEOMScwJTAO BgNUHQ8BAF8EBANCBPAwEwYDUR0IBAwwCgYIKwYBBQUHAwEwgF0GCisGAQQBgjcN AgIxge4wgesCAQEeWgBNAGkAYwByAG8AcwBvAGYAdAAgAFIAUwBBACAAUwBDAGgA YQBuAG4AZQBsACAAQwByAHkAcABØAG8AZwByAGEAcABoAGkAYwAgAFAAcgBvAHYA aQBKAGUAcgOBiQAgdwtlPabCtPlfjfzHtSbBt/b6Jwj0AXTsDaesxyUjwlNxcENE oBaREDcuhxJ+/SNAjK1Pd6vR4dU0LXdmF0pUh0Lp16yHMrZgBUV4YmzU+g6dXuNU o3NjeIpScstRhbLOvOnHWbdhj+stOCO+Pzr5Ftln/Z3s1KzKxEjNjz+AdQAAAAAA AAAAMAOGCSqGSIb3DQEBBQUAA4GBAFikYzMbP0b/vz+NTOE118+GixDF1qQx5VF6 t1wBDLL58I3U+knb6bEfa4NVQSvW6QfkEDC62mY71e5hhVhjjzAUWtz2dDdaWdWK OK8hexLEuTxQJObqrDDPa1xcyXJT41un1/sZ+TRfjN01EBPJ104bJ11C/gzSUMzJ iAWYz1Ka -- END NEW CERTIFICATE REQUEST-----

4.2 如何將製作好的憑證申請檔(CSR)上傳?

4.2.1 連接至本公司首頁 <u>http://www.twca.com.tw</u>。

- 4.2.2 點選「SSL 伺服器憑證」→「憑證申請」→「憑證申請」。 - **-** × A Teica 臺灣網路認識 - Microsoft Internet Explorer 檔案(F) 編輯(E) 核規(Y) 我的最愛(A) 工具(T) 說明(E) Q 图 资 搜尋 我的最爱 媒體 記錄 到印 11 網址① 🕘 http://www.taica.com.tw/ 連結 💩 Hotmail 的発費電子郵件 💩 Windows Media 😸 Windows 😸 自訂連編 TAICA 台灣認證 安全認識標度 SSL伺服器憑證 金融EDI 檔案下載 **F**全等級測試 憑證申請 線上研討會 網路銀行 (網際網路) 網路信用卡 HOME 網路下單 客戸服務 聯外通道 ENGLISH 新手上路 影音介紹 臺灣網路認證股份有限公司 TAIWAN-CA. COM. /apply.htm
- 4.2.3 選擇「步驟四 傳送憑證請求檔與線上填寫註冊資料

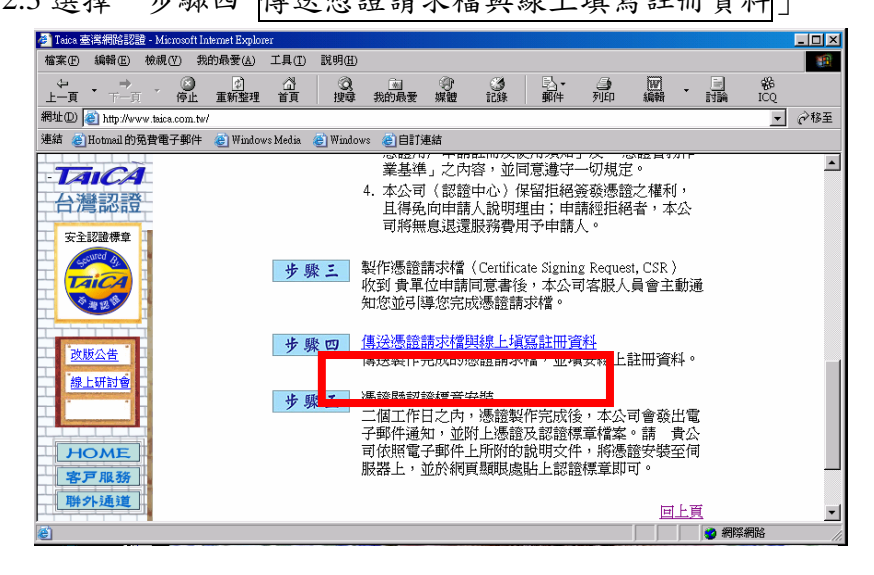

本資料為台灣網路認證股份有限公司專有之財產,非經書面許可,不准透露或使用本資料,亦不准複印,複製或轉變成任何其他形式使用。 The information contained herein is the exclusive property of TWCA and shall not be distributed,

4.2.4 用複製貼上的方式,將製作好之憑證申請檔(CSR)內容貼到申請欄位中→

| 選擇「繼續」。                                               |                                   |                 |                    |           |                                |
|-------------------------------------------------------|-----------------------------------|-----------------|--------------------|-----------|--------------------------------|
| 🖉 Taica 臺灣網路認證 - Microsoft Internet Explorer          |                                   |                 |                    |           |                                |
| 檔案(E) 編輯(E) 檢視(V) 我的最愛(A) 工具(I) 說明                    | 1 <b>H</b> )                      |                 |                    |           |                                |
|                                                       |                                   |                 |                    | - 📃 🖸     | à                              |
| エー頁 停止 単利型社 首頁 15<br>網址(D) 創 http://www.taica.com.tw/ | 144 9730 949 <u>98</u> 98 82      | 3L/AX 3591T     | 7 (L) 19644        | 2324 IC   | ▼ 208至                         |
| 連結 《Hotmail 的免費電子郵件 《Windows Media 《W.                | indows 🙆自訂連結                      |                 |                    |           |                                |
|                                                       | 以下寫CSR檔案的同                        | <b>内容範例:</b>    |                    |           |                                |
|                                                       | BEGIN NEW CE                      | RTIFICATE REOL  | IEST               |           |                                |
| 台灣認證                                                  | MIIBJDCBzwIBADB                   | qMQswCQYDVQ     | QGEwJUVzEPM.       | A0GA1U    |                                |
|                                                       | ECBMGGZRDGSQD                     | SFesGwZUDWgrz   | grhgzhrreXQU4x     | DjAMB     |                                |
| STEREOF P                                             | gNVBAoTBVRBSUN<br>E AwMThCEiMTAWL | VBMQswCQYDV(    | QULEWIJVDEcM       | BoGAIU    |                                |
|                                                       | gilfHCa2diLHOa69S                 | MUmLXNdnaVO     | nl4pkgPolaNvKv     | 0TKR7tac  |                                |
|                                                       | Lnfjm Wxu6pAgMBA                  | AGiG9w0BAQQI    | AANBAIlGzBUI       | KGyYGY    |                                |
|                                                       | 5vczs+LzMPlclybw                  | TE4784HIZUbibZl | hXNg6L90H09CI      | HpDXD     |                                |
|                                                       | duwd01q42V5xCmas                  | SPCIMEINITX4BY  | T5qZY=             |           |                                |
| 改版公告                                                  | BND NEW CERT                      |                 |                    |           |                                |
| 線上研討會                                                 | 御行台 · ある口 (***) - ***             |                 |                    | A.        |                                |
|                                                       | 周年前、中国人でした。員                      | r I             |                    |           |                                |
|                                                       | 請將CSR檔案中的                         | ]容複製到           |                    |           |                                |
| HOME                                                  | 右邊的空欄中,注                          | 意複製的            |                    |           |                                |
| 客戸服務                                                  | 111国際包括<br>" PECIN NEW            |                 |                    |           |                                |
| Bit of Line int                                       | CERTIFICATE REC                   | JEST"           |                    |           |                                |
|                                                       | 到                                 |                 |                    |           |                                |
|                                                       | "END NEW CEI                      | TIFICATE        |                    |           |                                |
|                                                       | REQUEST"                          |                 |                    |           |                                |
|                                                       | 100百日父子。                          |                 |                    | -         |                                |
|                                                       |                                   | 4               |                    |           |                                |
|                                                       | 請按一下"繼續"按                         | 以便送出            | 181405 05-2        | K (       |                                |
|                                                       | CSR,並繼續註冊                         | 序               | 282394 <b>¥</b> .4 | *         | _                              |
|                                                       |                                   |                 |                    |           |                                |
|                                                       |                                   |                 |                    |           | <u> </u>                       |
| 管 完成                                                  |                                   |                 |                    |           | ● 網際網路                         |
| :#A-開始 🖄 📶 🛋 🔼 🔂 心体性原。 🖉 30 電調                        | ○ 田小宮戶幅 ▲1                        | aica 杏 👉 Thomas | w Wintermet In     | 105 hmp - | 1844 🗸 🖬 🚾 🔍 🦣 🥢 🚟 🛛 a M 11-25 |

4.2.5 再次檢視上傳之憑證申請檔案內容。

| 🛃 Taica 臺灣網路認證 -                                                | Microsoft Internet Ex  | olowe          |                 |                |          |            |             |             |           |     |          |           |                                       |               | _ # X       |
|-----------------------------------------------------------------|------------------------|----------------|-----------------|----------------|----------|------------|-------------|-------------|-----------|-----|----------|-----------|---------------------------------------|---------------|-------------|
| 檔案(E) 續輯(E) 核                                                   | (現代) 我的最爱(             | D II (         | 脱机田             |                |          |            |             |             |           |     |          |           |                                       |               | 10          |
| ± <b>–</b> π • <del>,</del> , , , , , , , , , , , , , , , , , , | · () ·                 | 理道見            | 0               | 我的最爱           | ()<br>## | C)<br>#151 | 5.<br>##    | ्र<br>मुख्य | 医         | •   |          | 86<br>ICQ |                                       |               |             |
| 病社(1) 📄 http://www.                                             | taica.com.tw/          |                |                 |                |          |            |             |             |           | _   |          |           |                                       | ×             | <i>€</i> 8至 |
| 連結 🐑 Hotmail 的発動                                                | 2電子郵件 🍓 Wi             | adows Media    | 👌 Wiadow        | 1 🐑 eit        | 連結       |            |             |             |           |     |          |           |                                       |               |             |
| TAICA                                                           |                        |                |                 |                |          |            |             |             |           |     |          |           |                                       |               | -           |
| 台灣認證                                                            |                        |                | 線上              | :填寫            | 窮註冊      | ŀ資         | 料           |             |           |     |          |           |                                       |               |             |
| 安全認證標章                                                          |                        |                |                 |                |          |            |             |             |           |     |          |           |                                       |               |             |
|                                                                 | 保密說明:<br>您在此頁!         | 面所輸入的          | 所有資料            | 以,值没;          | 至本公司[    | 诗均受        | SSL安全       | 機制保計        | ε,        |     |          |           |                                       |               |             |
|                                                                 | 並無外洩                   | と虞,請放          | ¢.              | 1 147403       |          |            |             |             |           |     |          |           |                                       |               |             |
|                                                                 |                        |                | 木               | è杏CS           | R內容      |            |             |             |           |     |          |           |                                       |               |             |
| 改版公告                                                            |                        |                |                 | <u>, 11.00</u> |          |            |             |             |           |     |          |           |                                       |               |             |
| 10 LUT210                                                       |                        | 解              | 1 說             |                |          |            | 您的          | JCSR        | 內容        |     |          |           |                                       |               | -           |
|                                                                 | 一般名稱:                  |                |                 |                |          |            |             |             |           |     |          |           |                                       |               |             |
| HOME                                                            | 此名稱所代表的<br>保護。         | 的網站之安全         | 全性・將            | 由此SSL作         | 可服器透验    | )所 w       | rww.taica.c | om.tw       |           |     |          |           |                                       |               |             |
| 客戸服務                                                            | 紙鐵:                    |                |                 |                |          |            |             |             |           |     |          |           |                                       |               |             |
| 聯外通道                                                            | 即 貴公司的                 | 白稿。            |                 |                |          | Т          | WCA         |             |           |     |          |           |                                       |               |             |
|                                                                 | 組織單位:                  |                |                 |                |          |            |             |             |           |     |          |           |                                       |               |             |
|                                                                 | 這是一個可以用                | <b>非來區分組</b> 結 | <b>机合成产5</b> 合约 | 欄位。            |          | C          | s           |             |           |     |          |           |                                       |               |             |
|                                                                 | 城市/位置:                 |                |                 |                |          |            |             |             |           |     |          |           |                                       |               |             |
|                                                                 | 即 貴公司進行                | f 開業行為A        | 9所在。            | [例:Tai         | pei]     | ta         | arpei       |             |           |     |          |           |                                       |               |             |
|                                                                 |                        |                |                 |                |          | -          |             |             |           | -   |          |           |                                       |               |             |
|                                                                 | 州/省:                   |                |                 |                |          |            |             |             |           |     |          |           |                                       | -             | *           |
| ● 元店<br>■●問題   100 114 =                                        | <b>100</b> 100 100 400 | w (23.20 a     | - 100           | DAGST.         | Tairs #  | é Th       |             | Married 1   | 9/105 hor | . [ | Clearter |           | i i i i i i i i i i i i i i i i i i i | 896<br>2071 - | M 11/26     |

- 4.2.6使用視窗右方式下拉移動方式,將申請之伺服器與聯絡資料填入適當欄 位(聯絡資料欄位請務必與申請同意書所填內容相符)。
- 4.3 下載已核發憑證作業
  - 4.3.1 若上傳之 CSR 及相關聯絡資料經過審驗通過,將會由系統自動發送伺服 器憑證下載通知給相關聯絡人。其中技術聯絡人所收到的通知含有憑證檔 案及安全標章之附檔及安裝說明:
    - ※ ServerCert.crt →伺服器憑證檔。
    - ※ TaiCASecureCA\_Prod.crt (或 EntrustCA\_Prod.crt)→中繼憑證檔。
    - ※ mark1.gif、mark2.gif、mark3.gif →認證標章圖形檔。

本資料為台灣網路認證股份有限公司專有之財產,非經書面許可,不准透露或使用本資料,亦不准複印,複製或轉變 成任何其他形式使用。

※ 請確實將伺服器憑證檔及中繼憑證檔安裝於伺服器中。

- 4.3.2 若因為貴公司之 mail server 設定,導致無法順利取得附件之憑證檔案, 請依照下列步驟,下載相關檔案。
- 4.3.3 下載伺服器憑證:
  - 4.3.3.1 先連至本公司首頁 (<u>http://www.twca.com.tw</u>)。
  - 4.3.3.2 點選 SSL 伺服器憑證。
  - 4.3.3.3 點選 憑證申請。

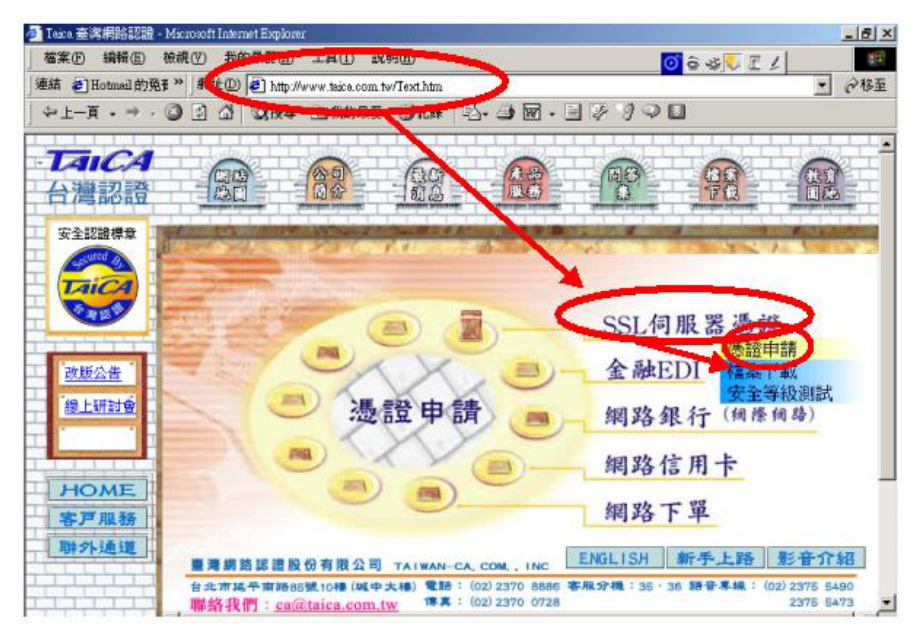

4.3.3.4 點選 憑證搜尋。

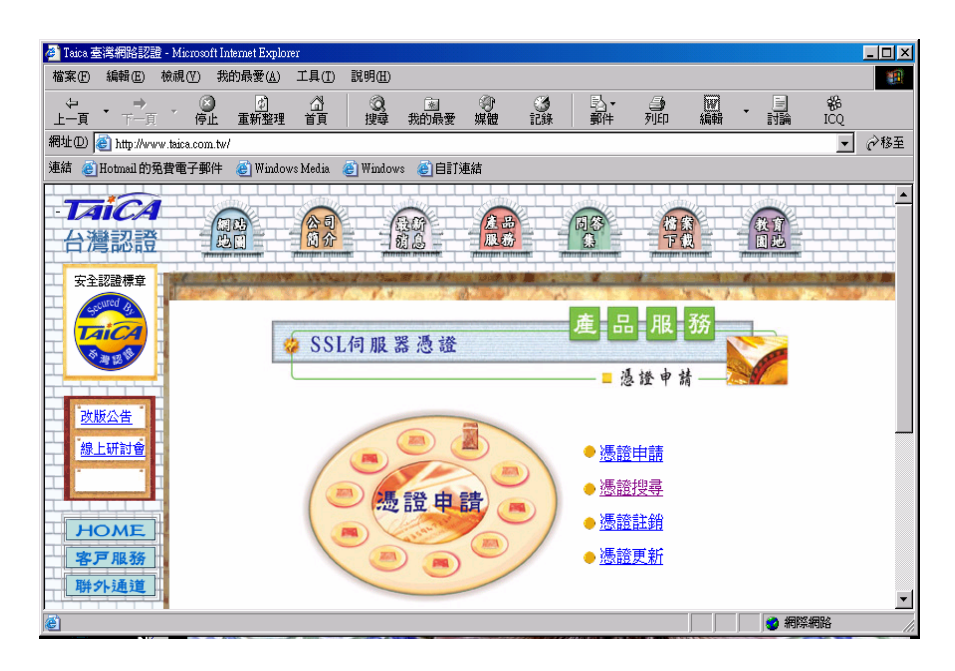

4.3.3.5 輸入申請之 DNS 位址填寫當初所申請的憑證之網站名稱,如 www.abc.com.tw (注意,大小寫需一致),輸入完成後,按下搜尋鍵

| ●憑證搜尋    | 3. 2. 8. 20                 | SSL憑證申請           |
|----------|-----------------------------|-------------------|
| 請輸<br>以打 | 入網站名稱(Comr<br>製尋TaiCA SSL伺用 | non Name)<br>服器憑證 |
| ~~~      | 24 mer 100 m                | 1/2 U 70 122      |
| 網站名稱:    |                             |                   |
|          | 搜尋重設                        |                   |

4.3.3.6 點選 下載憑證。

| aica.com.tw 定1 | 28位元伺服器憑證                                                                                                    |
|----------------|----------------------------------------------------------------------------------------------------|
| 解說             | 内容                                                                                                    |
| 一般名稱           | www.taica.com.tw                                                                                                    |
| 憑證狀態           | 有效                                                                                                    |
| 有效期限           | 2002-10-04 15:32:13.0 2003-10-28 08:00:00.0                                                                                                  |
| 憑證等級           | TaiCA Secure Server                                                                                                    |
| 憑證內容           | Country = TW<br>State = TAIWAN<br>Locality = TAIPEI<br>Organization = TaiCA<br>Organizational Unit = TaiCA<br>Common Name = www.taica.com.tw |
| 憑證序號           | 1033716735                                                                                                    |
| 憑證擁有者          | 台灣網路認證                                                                                                    |

4.3.4 下載中繼憑證。

下載網址: https://ssl.taica.com.tw/cacert/taicasecureca\_prod.crt

- 4.3.5 安裝安全認證標章,認證標章(markl.gif, mark2.gif, mark3.gif):(請 依貴公司需求選擇適合之圖檔)。
  - 4.3.5.1 先連至本公司首頁(<u>http://www.twca.com.tw</u>)。
  - 4.3.5.2 點選 產品服務。
  - 4.3.5.3 點選 SSL 伺服器憑證。
  - 4.3.5.4 點選 產品介紹。

本資料為台灣網路認證股份有限公司專有之財產,非經書面許可,不准透露或使用本資料,亦不准複印,複製或轉變 成任何其他形式使用。

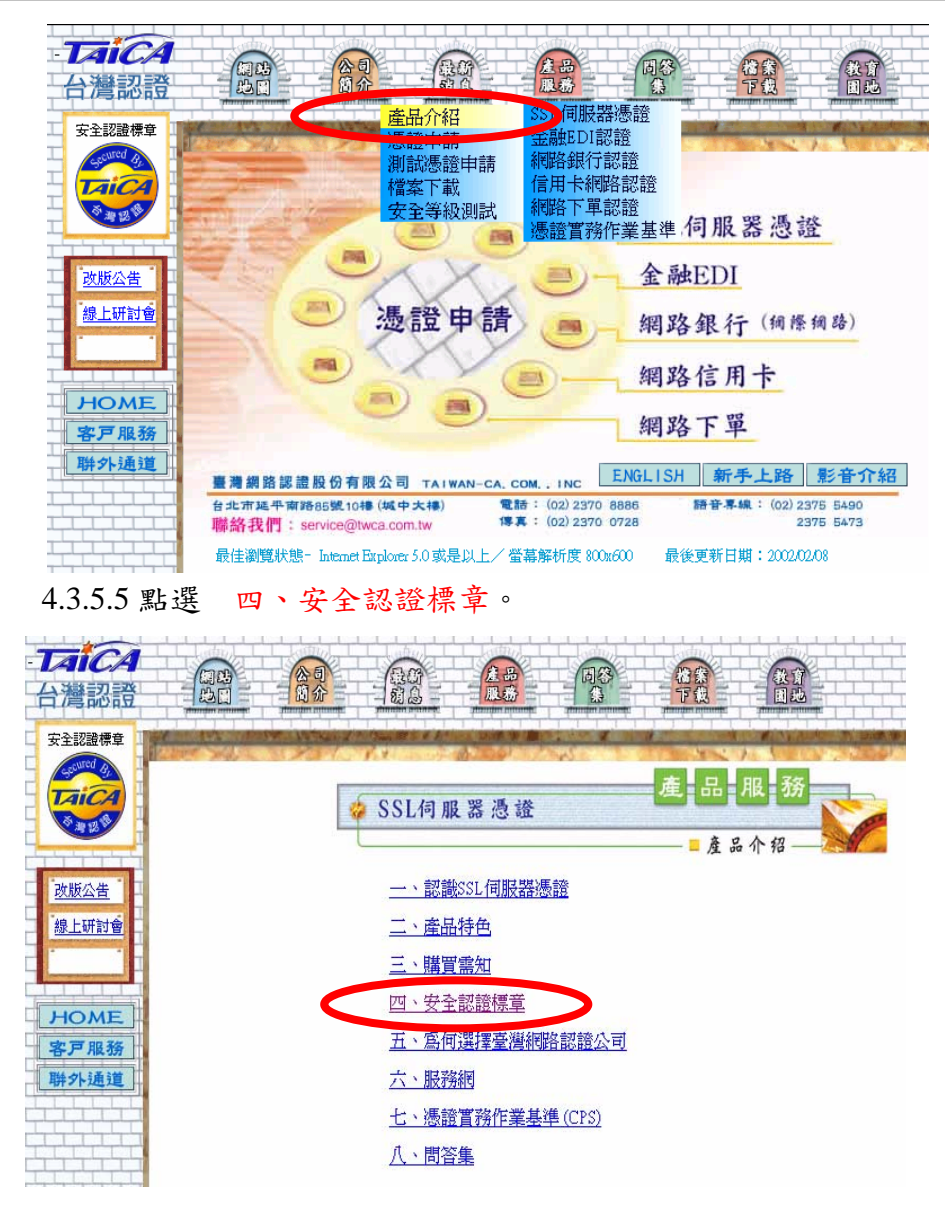

4.3.5.6 請依貴公司需求選擇適合之圖檔規格。

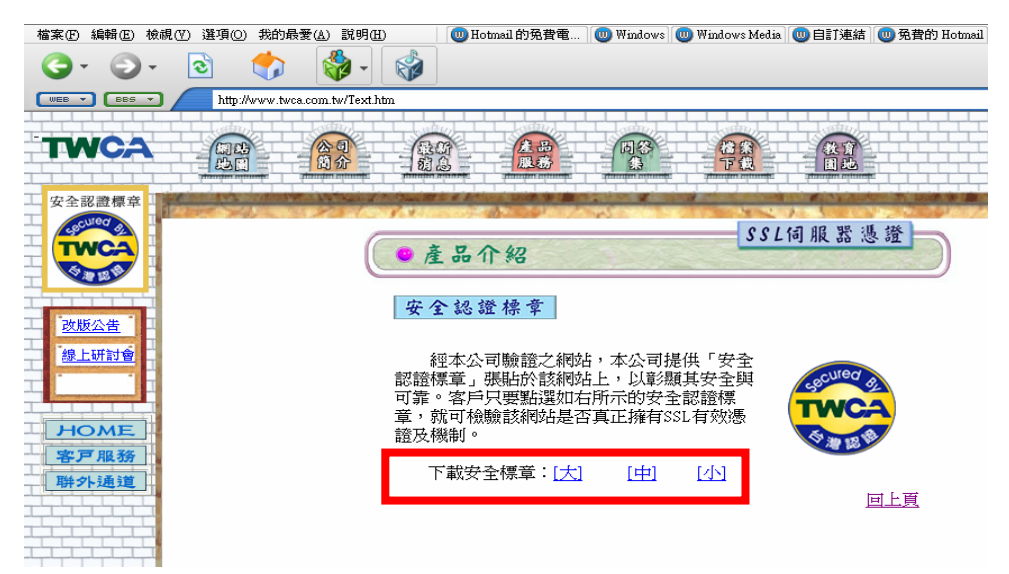

| 4.3.5              | .7 按滑鼠右鉤                                                                                                    | 建→選 另存               | 圖片。        | )                     |                  |                  |
|--------------------|----------------------------------------------------------------------------------------------------|----------------------|------------|-----------------------|------------------|------------------|
| 档案图 績              | 瞬间 植桃豆 林桃田 林的极爱山                                                                                                    | ) 工具① 脱钙图            |            |                       |                  |                  |
| G 1-A              | · 🕑 · 🖹 🗟 🏠                                                                                                    | 🔎 線像 🤺 彩的晶素          | 😵 1482 🔞   | ð 🔊 🎍 🖃 📮             | ety              |                  |
| 總生(1) 👩            | http://www.tesa.com.tw/IM&0E43                                                                                                    | tig elhtém_J3        |            |                       |                  | 👱 🛃 移至 🗵         |
| Google -           | <u> </u>                                                                                                    | 🕅 Search Heb 🔹 🧔 🗗   | 10 blocket | AntoFil 💽 Options 🥒   |                  |                  |
| msn <sup>M</sup> • | ×                                                                                                    | Search · Z Highlight | V Options  | Pop-up: Blocked (0) * | 🖂 Hotnail 🛛 🏭 Me | mager [ 2 My M2N |
|                    | 開帯場応(2)<br>在紙供置限帯連約(1)<br>另平目標(2)<br>男子目標(2)<br>男子医外体支置外(1)<br>男子医外体支置外(1)<br>男子母の(1)<br>男子母の(1)<br>男子母の(1)<br>男子母の(1)<br>子母の(1)<br>子母の(1)<br>子母の(1)<br>子母の(1)<br>子母の(1)<br>子母の(1)<br>子母の(1)<br>子母の(1)<br>子母の(1)<br>子母の(1)<br>子母の(1)<br>子母の(1)<br>子母の(1)<br>子母の(1)<br>子母の(1)<br>子母の(1)<br>子母の(1)<br>子母の(1)<br>子母の(1)<br>子母の(1)<br>子母の(1)<br>子母の(1) |                      |            |                       |                  |                  |

4.3.5.8請在 貴公司的網頁上加上本公司認證標章及以下超連結語法,以便 讓使用者查詢 貴公司憑證狀態

<A target=new href="https://ssl.taica.com.tw/servlet/ShowServerCertInfo?DNS=申請之DNS位

址 ">

<img src="/mark.gif" tppabs="/mark.gif" border="0">

</A>

其中 src="/mark.gif"這一段,請依 貴公司的狀況調整路徑名

- 4.4 如何安裝自我憑證?
  - 4.4.1 請先將自 CA 取得的自我憑證檔(ServerCert.crt)儲存於硬碟中。
  - 4.4.2 使用憑證精靈,將伺服器憑證匯入「網際網路資訊服務(IIS)管理員」畫面中在欲執行 SSL 模式的站臺上按右鍵→「內容」→「目錄安全設定」→「伺服器憑證」,以啟始網頁伺服器憑證精靈→「下一步」。

| twca (已停止) Å             | 內容                                                              |                                             |                     | 3               | ? × | 3                                                                                                    |
|--------------------------|-----------------------------------------------------------------|---------------------------------------------|---------------------|-----------------|-----|----------------------------------------------------------------------------------------------------|
| 網站                       | 效能                                                              | ISAPI 篩選器                                   | 主目錄                 | 文件              |     | 歌迎使用網頁伺服器應設精靈。                                                                                                |
| 目錄安<br>驗證及存取<br>● P 位址及網 | 全設定 │<br>控制<br>啓用匿名存取,<br>證方法。<br>域名稱限制<br>使用 IP 位址或<br>或拒絕到這個習 | HTTP 標頭<br>並編輯這個資源的驗<br>網際網路網域名稱來授<br>環的存取。 | )<br>〔 <u></u><br>予 | 自訂錯誤<br>(在)     |     | <b>歡迎使用網頁伺服器憑證精</b><br>靈<br>此精靈將協助您建立及管理用在介於伺服器及<br>用戶端安全網頁通訊簡的伺服器憑證。<br>您的網頁伺服器狀態:<br>您有類還的同能器要求。"感聲描靈將協助您處理 |
| 安全通訊                     | 當存取這個資源<br>用用戶端憑證。                                              | 原時使用安全通訊並啓                                  | 編                   | ╋①<br>應證③<br>證④ |     | Instatus (Telus Julio Symplemine) Extension<br>話技 [下一步] 來繼續。                                                  |
|                          |                                                                 | 定 取消                                        | 套用( <u>A</u> )      |                 |     | <上─步四】 <b>下──步(0)</b> > 取消                                                                                    |

本資料為台灣網路認證股份有限公司專有之財產,非經書面許可,不准透露或使用本資料,亦不准複印,複製或轉變 成任何其他形式使用。 The information contained herein is the exclusive property of TWCA and shall not be distributed,

4.4.3「處理擱置要求及安裝憑證」→「下一步」→指定到取得的Server\_Cert.crt 檔案→「下一步」。

| IIS 憑證精靈                               | IIS 憑證精靈                                  | ×  |
|----------------------------------------|-------------------------------------------|----|
| <b>蜀道的燕證要求</b><br>擱置的憑證要求是指憑證授權未回應的要求。 | <b>處理調整要求</b><br>藉由顯取含憑證授權回應的檔案來處理感證機證要求。 |    |
| 有關語的振識要求。想想要名應做?<br>(7) 這理關證要求及妥疑感證(1) | 請輸入含透過授權回應檔案的路徑及檔名。<br>路徑及檔案名稱(2):        |    |
| ○ 風除腸蓋要求①・                             | C.\Server_Cert.crt #38(@)                 | ן  |
|                                        |                                           |    |
| <上-步@                                  | -#0.)                                     | 取清 |

4.4.4 請先設定 SSL 連接埠為 443 → 「下一步」。

| IIS 憲證精靈                    |                  | ×  |
|-----------------------------|------------------|----|
| SSL 連接埠<br>爲這個網站指定 SSL 連接埠。 |                  |    |
| 這個網站應該使用的 SSL 連接埠(上):       |                  |    |
|                             |                  |    |
|                             |                  |    |
|                             | <上一步(B) 下一步(M) > | 取消 |

4.4.5 **請先確認畫面所列出之內容是否為提出申請憑證之內容**→「下一步」→ 「完成」。

| IIS 憲證精畫 X                                                                                                    | 董務儀器 211                                                                                  |
|----------------------------------------------------------------------------------------------------|-------------------------------------------------------------------------------------------|
| <b>惣已経選擇從日塵槍案安裝懸證。</b><br>憑證摘要                                                                                                    | 正在完成網頁伺服器憑證精<br>靈                                                                         |
| 王軍伝統工和機器・試合「ビーゼ」<br>「「「」」」<br>「「」」<br>「「」」<br>「「」」<br>「」」<br>「」」                                                                                                    | 您已經成功完成網頁伺服器憑證褚靈。<br>目前已安裝憑證在此電腦。<br>如果您將來需要更新,取代,或刪除此新憑證,諸再<br>次使用稽靈。<br>諸按 [完成] 來關閉此稽靈。 |
| <上一步®】 (T-步圆) (T-步圆) (T-丁) (T-丁) (T-丁) (T-丁) (T-丁) (T-T) (T-T) ( | 「たまた」、元成一 取消                                                                              |

本資料為台灣網路認證股份有限公司專有之財產,非經書面許可,不准透露或使用本資料,亦不准複印,複製或轉變成任何其他形式使用。 The information contained herein is the exclusive property of TWCA and shall not be distributed,

### 4.5 如何安裝中繼憑證?

4.5.1 將臺灣網路認證公司的憑證(TaiCASecureCA\_Prod.crt)儲存於硬碟中,使 用檔案總管尋找到儲存的檔案,選擇此憑證檔案按滑鼠右鍵,選擇「安 裝憑證」。

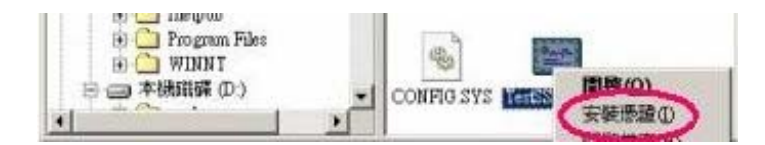

4.5.2 將出現使用憑證匯入精靈的畫面,請選擇「下一步」。

| 憑證匯入精靈 |                                                                       | × |
|--------|-----------------------------------------------------------------------|---|
|        | 歡迎使用憑證匯入精霊                                                            |   |
|        | 這個精靈協助您將憑證、憑證信任清單及憑證廢止清<br>單從磁碟複製到憑證存放區。                              |   |
|        | 憑證是經由憑證授權單位簽發,能確認您的身分並包<br>含用於保護資料或建立安全的網路連線資訊。憑證存<br>放區是用來存放憑證的系統區域。 |   |
|        | 請按 [下一步] 繼續。                                                          |   |
|        |                                                                       |   |
|        | <上一步(B) [下一步(B)] 取消                                                   |   |

4.5.3「將所有憑證放入以下的存放區」→「瀏覽」。

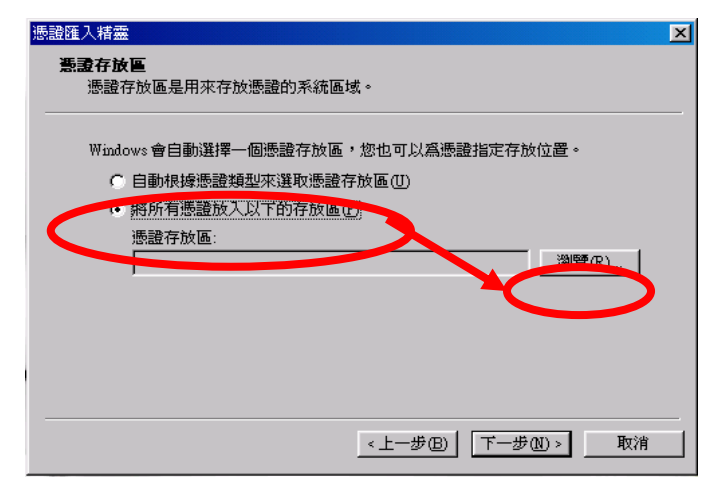

### 4.5.4 勾選「顯示實體存放區」。

| 選擇憑證存放區                         | <u>? ×</u> |
|---------------------------------|------------|
| 選取您要使用憑證存放區。                    |            |
|                                 |            |
| ■ 田                             |            |
|                                 |            |
| □ □ □ 中繼憑證授權<br>  □ □ □ □ □ □ □ |            |
|                                 |            |
| ▶ 顯示實體存放區(3)                    |            |
| 確定                              | 取消         |

4.5.5 點選並開啟「中繼憑證授權」→「本機電腦」→「確定」。

| 選擇憑證存放區                               | ?×       |
|---------------------------------------|----------|
| 選取您要使用憑證存放區。                          |          |
|                                       |          |
| □□□□□□□□□□□□□□□□□□□□□□□□□□□□□□□□□□□□□ |          |
|                                       |          |
|                                       |          |
|                                       | <b>_</b> |
| ▶ 顧示實體存放區(3)                          |          |
| ( 確定 取)                               | 肖        |

4.5.6 點選「下一步」。

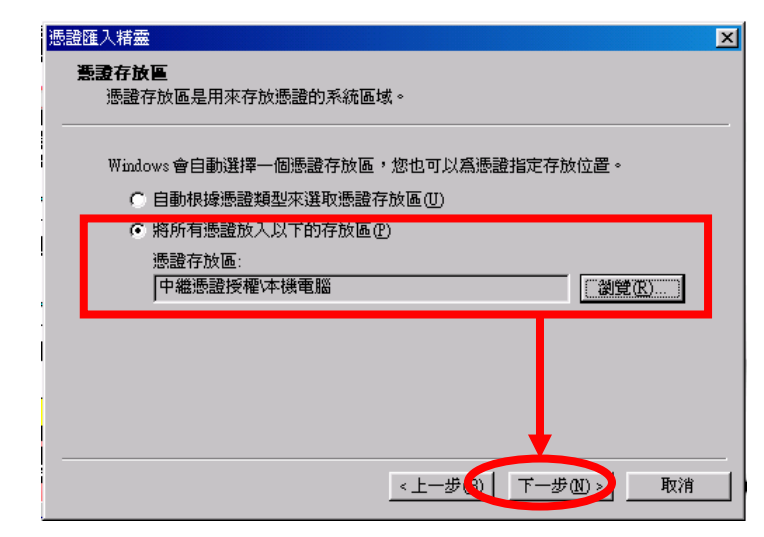

4.5.7 點選「完成」。

| 憑證匯入精靈 | x                                        |
|--------|------------------------------------------|
|        | 完成憑證匯入精霊                                 |
|        | 您已經成功地完成憑證匯入精靈。                          |
|        | 您已指定以下新的設定:<br>[/本田老際兩份連款支持原一中機連款採練支援素的] |
|        | 使用有通知的認識行成 一千種認識的 化中域电脑<br>质容            |
|        | $\frown$                                 |
|        | <上一步(B) 瓦爾 取消                            |

4.5.8 完成畫面。

| 憑證匯入精    | 靈       |
|----------|---------|
| <b>i</b> | 匯入執行成功。 |
|          | 確定      |

4.6 如何備份憑證(匯出)?

4.6.1 由「開始」→「執行」→開啟 MMC ,執行「主控台」。

| 執行     |                              | ?                   |
|--------|------------------------------|---------------------|
|        | 請輸入程式、資料夾、交<br>Windows會自動開啓。 | [件或 Internet 資源的名稱, |
| 開啓(0): | mme                          |                     |
|        | 確定                           | 取消 瀏覽(B)            |

4.6.2 進入主控台後,選擇「新增/移除嵌入式管理單元」。

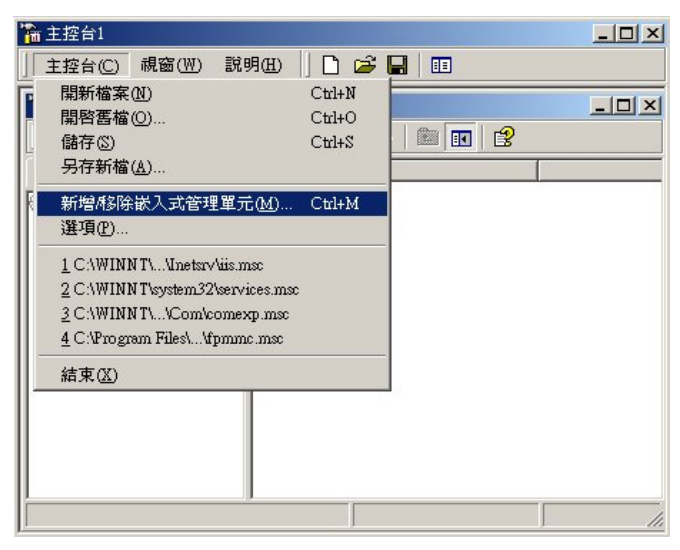

本資料為台灣網路認證股份有限公司專有之財產,非經書面許可,不准透露或使用本資料,亦不准複印,複製或轉變 成任何其他形式使用。

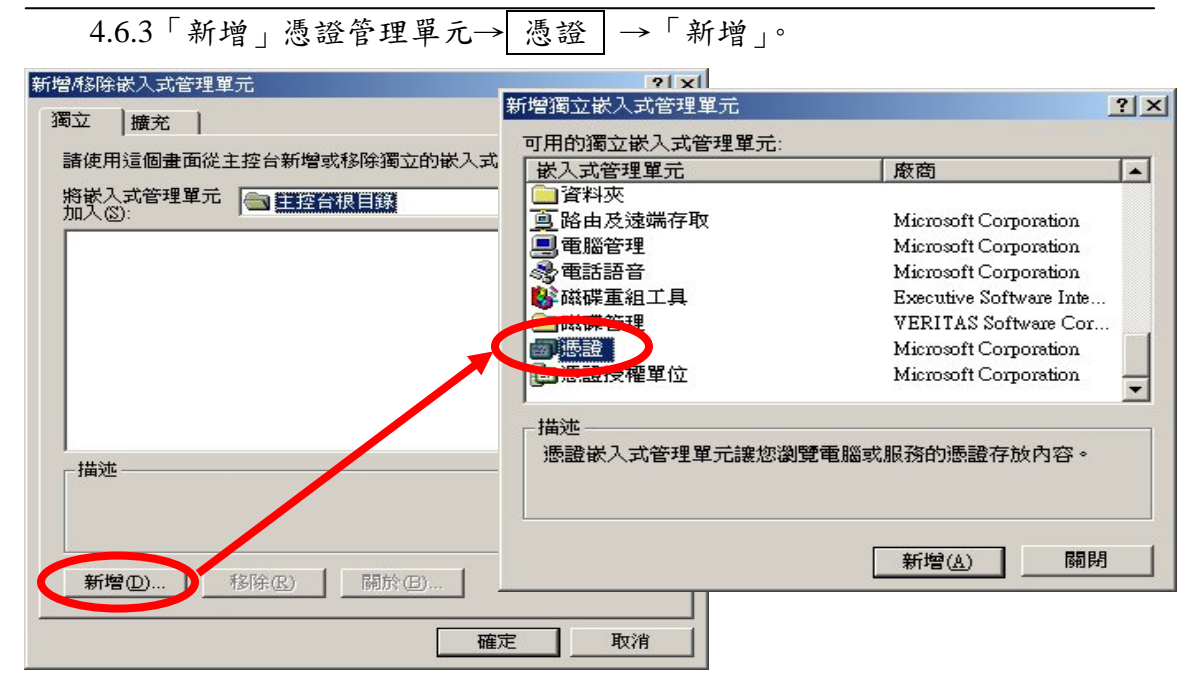

4.6.4「電腦帳戶」→「下一步」→「本機電腦(執行這個主控台的電腦)」→「完 成」。

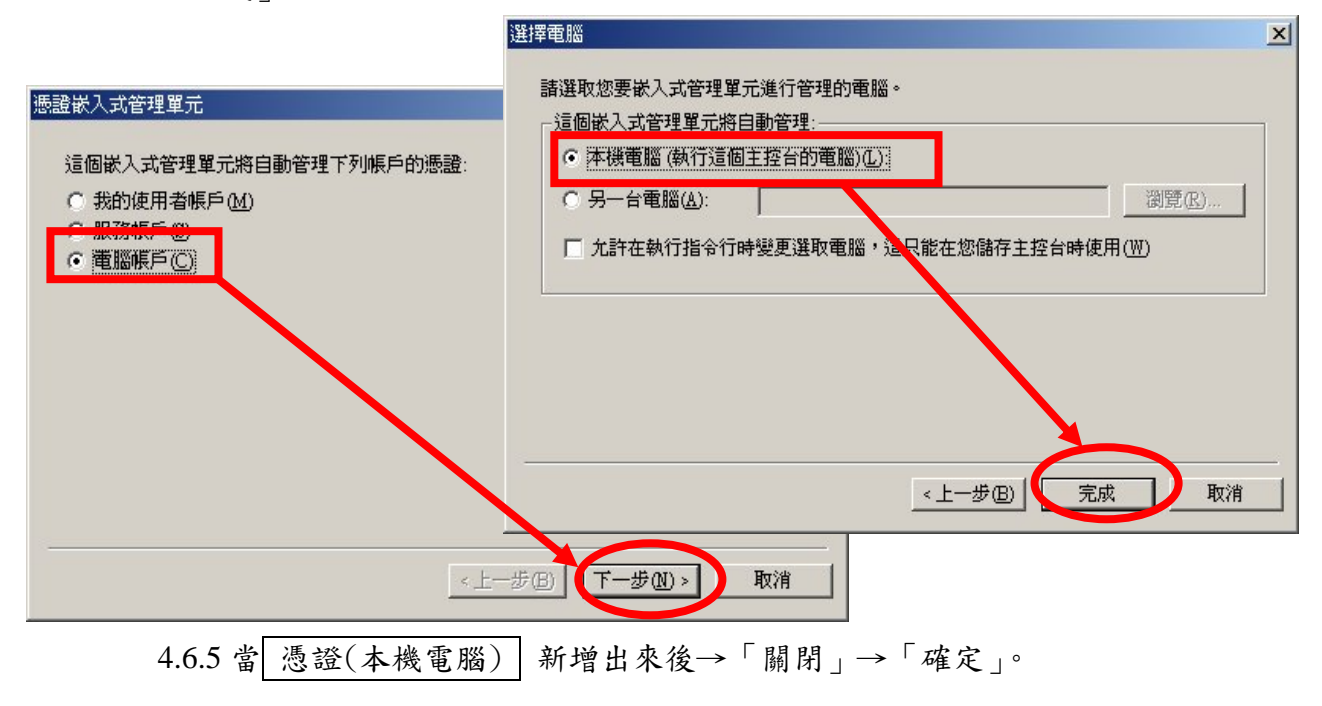

| 新增纬3除嵌入式管理單元<br>獨立 擴充<br>諸使用這個畫面從主控台新增或移除獨立的嵌入式管理單元。<br>將嵌入式管理單元 主控台根目錄<br>「」<br>一 主控台根目錄<br>「」<br>一 透證 (本機電腦) | ?★ 新增獨立嵌入式管理單元 可用的獨立缺入式管理單元                                                                                                    | ? ×                                                                         |
|----------------------------------------------------------------------------------------------------|----------------------------------------------------------------------------------------------------|-----------------------------------------------------------------------------|
|                                                                                                    | <ul> <li>○ 沖市街街並家へ為管理単元.</li> <li>● 連結到 Web 位址</li> <li>● 連結到 Web 位址</li> <li>● 詳組原則</li> <li>● 資料液</li> <li>● 電腦管理</li> <li>● 電腦管理</li> <li>● 磁路管理</li> <li>● 磁路管理</li> <li>● 磁路管理</li> <li>● 磁路管理</li> <li>● 磁路管理</li> <li>● 磁路管理</li> </ul> |                                                                             |
|                                                                                                    | ▲ 以條管理<br>● 憑證<br>描述<br>- 透證嵌入式管理單元讓您瀏!                                                                                                    | VERITAS Software Cor<br>Microsoft Corporation<br>更電腦或服務的憑證存放內容。<br>〔新檀仏〕 開閉 |

4.6.6 主控台中多出憑證管理項目,可在欲匯出的憑證上按右鍵執行匯出動作。

| <mark>論</mark> 主控台1 |                                       |                  |
|---------------------|---------------------------------------|------------------|
| 主控台(C) 視窗(₩) 説      | 91 🗄 🗋 🖬 🖬                            |                  |
| 🚡 主控台根目錄 憑證 (本機)    | 電腦)個人)憑證                              | <u>-0×</u>       |
| 」執行(▲) 檢視(Ⅵ) 我的     | 最愛E                                   |                  |
| ⇐ ⇒   🗈 💽   🐰 🖣     | a 🗙 🗗 🗟 😰                             |                  |
| 樹狀目錄   我的最愛         | 2 2 2 2 2 2 2 2 2 2 2 2 2 2 2 2 2 2 2 | 發行者              |
| 1 主控台根目錄            | 192.168.0.102                         | Test SSL CA2     |
| 白 🔊 憑證 (本機電腦)       | 192.168.0.102                         | Test SSL CA2     |
| 白。同個人               | 192.168.0.102                         | Test SSL CA2     |
|                     | 192.168.0.42                          | Test SSL CA      |
| ⊡                   | 192.168.0.49                          | For VeriSign aut |
| ⊡ 📄 企業信任            | 🖭 Taica-Test                          | Taica-Test       |
| 🗉 🧰 中繼憑證授權          | taica-w2                              | Test SSL CA      |
| 由 🧰 其他人             | www.tai                               | Test SSL CA2     |
|                     | 所有工作(K)                               | 開啓               |
| E-C                 | 剪下(I)                                 | 以新的金鑰要求憑證        |
|                     | 複製(C)                                 | 要求憑證並使用相同識別碼     |
|                     |                                       | 以新的金鑰更新憑證        |
| 進出憑證                |                                       | 以相同金鑰更新憑證        |
|                     |                                       |                  |

本資料為台灣網路認證股份有限公司專有之財產,非經書面許可,不准透露或使用本資料,亦不准複印,複製或轉變成任何其他形式使用。 The information contained herein is the exclusive property of TWCA and shall not be distributed,

4.6.7 將出現使用憑證匯出精靈的畫面,請選擇「下一步」→「是的,匯出私 密金鑰(Y)」→「下一步」。

| 憑證匯出精靈  |                                                                       | ▲ 憑證確出精靈                                      | X |
|---------|-----------------------------------------------------------------------|-----------------------------------------------|---|
|         | 歡迎使用憑證匯出精霊                                                            | <b>匯出私密金論</b> 您可以選擇將私密金鑰與憑證一起匯出。              |   |
|         | 這個精靈將會從憑證存放區將憑證憑證信任清單及<br>憑證廢止清單複製到您的磁碟中。                             | 私密金鑰受到密碼的保護。如果您要將私密金鑰與憑證一起匯出,您必須在下<br>一頁輸入密碼。 |   |
| I Press | 憑證是經由憑證授權單位簽發,能確認您的身分並包<br>含用於保護資料或建立安全的網路連線資訊。憑證存<br>放區是用來存放憑證的系統區域。 |                                               |   |
|         | 諸按 [下一步] 繼續。                                                          |                                               |   |
|         |                                                                       |                                               |   |
|         | <上一步( <b>下一步(1)</b> ) 取消                                              |                                               |   |

4.6.8「個人資訊交換-PKCS#12(\*. PFX)」→「啟用加強保護(需要 IE5.0 或 NT4.0 SP4 以上的版本)」→「下一步」。

| 諸選明 | g您想要使用的格式:                                 |
|-----|--------------------------------------------|
| C   | DER encoded binary X.509 (.CER)            |
| C   | Base-64 encoded X.509 (.CER)( <u>S</u> )   |
| C   | 密碼編譯訊息語法標準 - PKCS #7 憑證 (P7B)(C)           |
|     | 如果可能的話,在憑證路徑中包含所有憑證①                       |
| ۲   | 個人資訊交換 - PKCS #12 (* PFX)(2)               |
|     | 如果可能的話,在憑證路徑中包含所有憑證(U)                     |
|     | ☑ 啓用加強保護 (需要 IE 5.0 或 NT 4.0 SP4 以上的版本)(E) |
|     | □ 如果匯出成功的話就刪除私密金鑰(K)                       |

4.6.9 設定匯出資料的保護密碼→「下一步」。

| ■人业確認密碼。<br>密碼(P): |   |  |
|--------------------|---|--|
| *****              |   |  |
| 確認密碼(C):           | _ |  |
|                    | _ |  |
|                    |   |  |
|                    |   |  |
|                    |   |  |

本資料為台灣網路認證股份有限公司專有之財產,非經書面許可,不准透露或使用本資料,亦不准複印,複製或轉變成任何其他形式使用。

4.6.10「瀏覽」→指定一個匯出檔案存放的路徑與檔名(副檔名固定為.PFX)→ 「下一步」→「完成」。

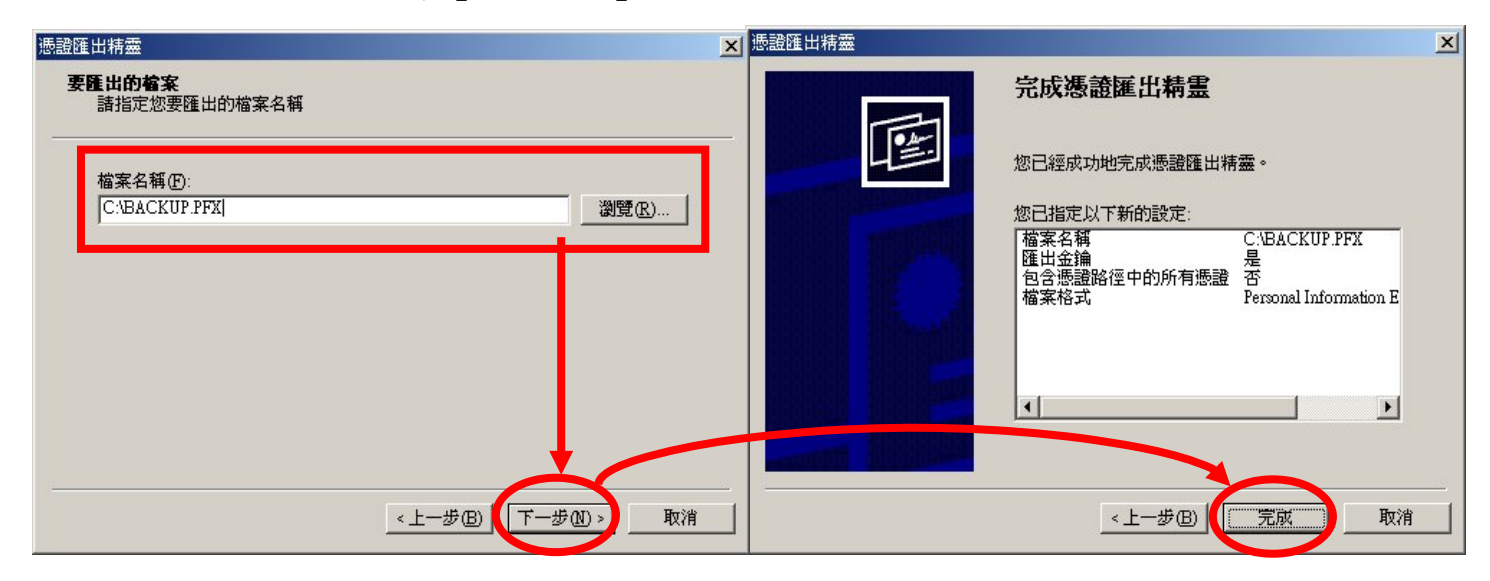

4.6.11 以上匯出動作為備份自我憑證檔與私密金鑰,請牢記匯出時設定的密碼。
4.6.12 請將下載之中繼憑證檔(TaiCASecureCA\_Prod. crt),一併另行保存與備份。

4.7 如何復原憑證(匯入)?

- 4.7.1 若要執行復原(匯入)工作,亦是進入主控台,從所有工作中執行匯入功 能;如為新的伺服器設備請先執行說明 6.1 至 6.6 新增一個憑證管理 單元。
- 4.7.2 按滑鼠右鍵→「所有工作」→「匯入」→啟動憑證匯入精靈→「下一步」。

| 🚡 主控台1 - [主控台根目錄                        | >)憑證 (本機電腦)/個人/憑證]                 |                                  | 靈                                     | ×                                    |
|-----------------------------------------|------------------------------------|----------------------------------|---------------------------------------|--------------------------------------|
| │ 1 1 1 1 1 1 1 1 1 1 1 1 1 1 1 1 1 1 1 | 説明(H) 🗍 🗋 🚅                        |                                  | 教训                                    | 使用憑證匯入精霊                             |
| 」執行(A) 檢視(Ⅴ) 我的                         | 的最愛 🕑 🔰 🗢 🔿 📘 💽 🔳                  |                                  |                                       |                                      |
| 樹狀目錄   我的最愛                             | 發給△                                | 發行者                              | 1 1 1 1 1 1 1 1 1 1 1 1 1 1 1 1 1 1 1 | 囊位肋物熔漏器、漏器信任清留方漏器腐止清                 |
| ● 主控台根目錄                                | = 192.168.0.102<br>= 192.168.0.102 | Test SSL CA2<br>Test SSL CA2     | 單從磁                                   | 碟複製到憑證存放區。                           |
| □…●● 個人                                 | 192.168.0.102                      | Test SSL CA2                     | · · · · · · · · · · · · · · · · · · · | 經由憑證授權單位簽發,能確認您的身分並包                 |
|                                         | 192.168.0.42 (作(K) ▶ 要求新憑證         | Test SSL CA<br>For VeriSign auth | 含用於 防腐見                               | 保護資料或建立安全的網路運線資訊。憑證存<br>用來存放憑證的系統區域。 |
|                                         | 西                                  | Taica-Test                       |                                       |                                      |
|                                         |                                    | Test SSL CA                      | 諸按「                                   | 下一步]繼續。                              |
| 田 R 新工作                                 | 告檢視( <u>T</u> )                    |                                  |                                       | •                                    |
| 正 · · · · · · · · · · · · · · · · · · · | 理E                                 |                                  |                                       |                                      |
|                                         | <sup>]</sup> 單( <u>L</u> )         |                                  |                                       |                                      |
|                                         | D                                  |                                  |                                       |                                      |
| •                                       |                                    | F                                |                                       | <上一步(B) (下一步(B)) 取消                  |
| 將新憑證加入存放                                |                                    |                                  |                                       |                                      |

| 4.7.3「瀏覽 | →指定至 | 1 當初匯出 | 備份的檔案 | (*, PFX) | ) →「下- | -步」。 |
|----------|------|--------|-------|----------|--------|------|
|----------|------|--------|-------|----------|--------|------|

| 檔案名稱(E):      |                      |          |                  |
|---------------|----------------------|----------|------------------|
| C:\BACKUP.PFX |                      |          | (瀏覽( <u>R</u> )  |
| 建计查。你可以收      | <b>曲</b> 個馮寶田以下的約日   | *方防大同二個構 | 安山               |
| af在息, 必可以府    |                      |          | 1 <del>A</del> T |
| 個人資訊父換 -      | PKCS #12 (.pfx,.p12) |          |                  |
| 密碼編譯訊息訊       | 晉法標準 - PKCS #7 認調    | 澄 (.p7b) |                  |
| Microsoft 序列調 | 5證存放 (.sst)          |          |                  |
|               |                      |          |                  |

4.7.4 輸入當初匯出備份時所設定的密碼→勾選「將私密金鑰標示成可匯出」 →「下一步」。

| 輸入私密金鑰的密碼。<br>密碼(P):                              |
|---------------------------------------------------|
| *****                                             |
| 啓用加強私密金鑰保護,如果您啓用這個選項,每次<br>私密金鑰被應用程式便用,系統便會提示您(2) |
|                                                   |
| ▶ 粉松老玉拥信小水可隆古(M)                                  |

4.7.5 確定選擇「將所有憑證放入以下的存放區」→存放區顯示位個人→「下 一步」→「完成」。

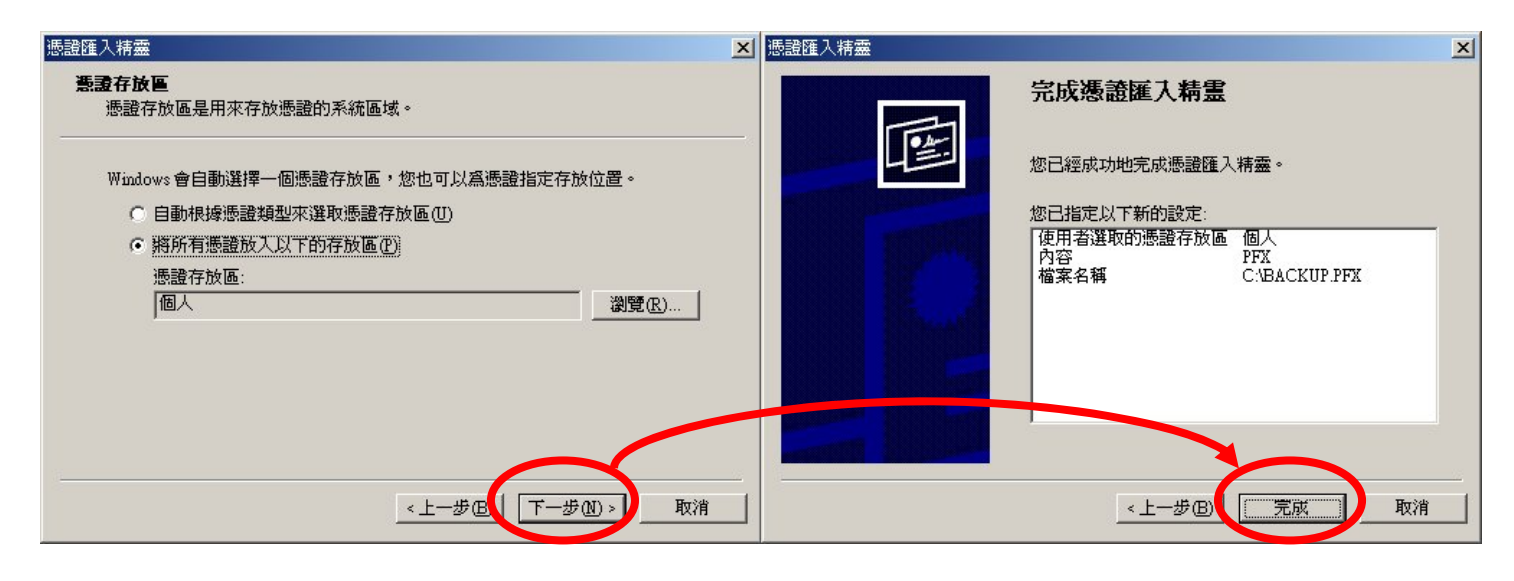

4.7.6 從 IIS 站台上按滑鼠右鍵→「內容」。

| 😋 Internet Information Ser                                                      | vices                                                                                                    |                                                                                                    |                                                                                                    | _ 🗆 🗡 |
|---------------------------------------------------------------------------------|----------------------------------------------------------------------------------------------------|----------------------------------------------------------------------------------------------------|----------------------------------------------------------------------------------------------------|-------|
| 執行(▲) 檢視(型)                                                                     | ← ⇒ 1                                                                                                    | 😭 🗿 🖏                                                                                                    | 😫   💂   ▶ ■ ॥                                                                                                    |       |
| 樹狀目錄                                                                            | 名稱                                                                                                    |                                                                                                    | 路徑                                                                                                    |       |
| Normation Se<br>→ ● * sumny<br>● ● 預設的 FTP 站<br>● ● 預設的 Web P<br>● ● 預設 SM TP f | Type       Type       Type </th <th>ipts<br/>Admin<br/>Samples<br/>SADC<br/>Ielp<br/>ppub<br/>ters<br/>sal.asa<br/>.gif<br/>art.asp<br/>Istart.asp<br/>Istart.asp<br/>c.gif<br/>error.gif<br/>t.gif<br/>ning.gif<br/>.gif<br/>2000.gif</th> <th>c timetpub/scripts<br/>C:\WINDOWS\system32\inetsrv\iisadmin<br/>c:\inetpub\iissamples<br/>c:\program files\common files\system\unsadc<br/>c:\windows\help\iishelp<br/>C:\Inetpub\webpub<br/>C:\WINDOWS\web\printers</th> <th></th> | ipts<br>Admin<br>Samples<br>SADC<br>Ielp<br>ppub<br>ters<br>sal.asa<br>.gif<br>art.asp<br>Istart.asp<br>Istart.asp<br>c.gif<br>error.gif<br>t.gif<br>ning.gif<br>.gif<br>2000.gif | c timetpub/scripts<br>C:\WINDOWS\system32\inetsrv\iisadmin<br>c:\inetpub\iissamples<br>c:\program files\common files\system\unsadc<br>c:\windows\help\iishelp<br>C:\Inetpub\webpub<br>C:\WINDOWS\web\printers |       |
|                                                                                 | 說明( <u>H</u> )                                                                                                    |                                                                                                    |                                                                                                    | Þ     |
| 開啓目前選擇的內容頁。                                                                     |                                                                                                    |                                                                                                    |                                                                                                    |       |

4.7.7「目錄安全設定」→「伺服器憑證」。

| 設的 Web 站台               |                                         | <u>?</u>          |
|-------------------------|-----------------------------------------|-------------------|
| 目錄安全診                   | 「 X能 」 ISAN 前番話 」<br>定   HTTP 標題   自訂錯誤 | ○.FF<br>│ 伺服器擴充程式 |
| - 匿名存取及                 | ·<br>驗證控制                               |                   |
| <b>\$</b>               | 啓用匿名存取,並編輯這個資源的驗證<br>方法。                | [編輯正]]            |
| □ □ □ □ □ □ □ □ □ □ □ □ | 到城名稱限制                                  |                   |
| 8                       | 授與或拒絕以 IP 位址及 Internet 網域名稱<br>來存取這個資源。 |                   |
|                         |                                         | 編輯①               |
| -安全通訊-                  |                                         |                   |
| =                       | 當存取這個資源時使用安全通訊並啓用<br>用戶端憑證。             | 伺服器憑證③…           |
|                         |                                         | 檢視憑證(型)           |
|                         |                                         | 編輯( <u>D</u> )    |
|                         |                                         |                   |
|                         |                                         |                   |
|                         |                                         |                   |
|                         | 確定   取消                                 | 套用(A) <b>說明</b>   |

4.7.8 啟動網頁伺服器憑證精靈→「下一步」。

本資料為台灣網路認證股份有限公司專有之財產,非經書面許可,不准透露或使用本資料,亦不准複印,複製或轉變成任何其他形式使用。 The information contained herein is the exclusive property of TWCA and shall not be distributed,

| 20 - 1 - 2    | · · · · ·                                                                   |    |
|---------------|-----------------------------------------------------------------------------|----|
| 歡迎使用網頁伺服器憑證精調 | Ē•                                                                          | ×  |
|               | 歡迎使用網頁伺服器憑證精<br>靈                                                           |    |
|               | 此精靈將協助您建立及管理用在介於伺服器及<br>用戶端安全網頁通訊間的伺服器憑證。                                   |    |
|               | 您的網頁伺服器狀態:<br>您的網頁伺服器沒有安裝應證且您沒有任何擱<br>置要求。憑證精靈將協助您建立此網頁伺服器<br>的新憑證或附加已有的憑證。 |    |
|               | 請按 [下一步] 來繼續。                                                               |    |
|               |                                                                             |    |
|               | <上一步(B) <b>下一步(B)</b> >                                                     | 取消 |

4.7.9「指派已有的憑證」→「下一步」。

| 1 | · · · · · · ·            |
|---|--------------------------|
|   | IIS 憲證精靈 🛛 🔀 🔀           |
|   | 伺服器憑證                    |
|   | 這些是指派憑證到網站的方法。           |
|   |                          |
|   | 諸選取您想要用於此網站的方法:          |
| ł | ◎ 建立新憑證 ②。               |
|   | ○ 指派已有的應證(Δ)。            |
|   |                          |
|   | ○ 從金鑰管理員備份檔案匯入憑證(Q)。     |
|   | ○ 從.pfx檔案匯入憑證(M)         |
|   | ○ 從遠端伺服器網站複製或移動憑證到此網站(型) |
|   |                          |
|   |                          |
|   |                          |
|   |                          |
|   |                          |
| l | <上一步(B) 下一步(M) > 取消      |
| 1 |                          |

4.7.10 選擇匯入的憑證項目→「下一步」。

| HS 憑證精靈                         |                |           |      | ×     |
|---------------------------------|----------------|-----------|------|-------|
| <b>可用的惷證</b><br>下列 <b></b> 溝單包? | 含可用爲您的 Web(    | 司服器的憑證。   |      |       |
| 諸選取憑證:                          |                |           |      |       |
| 發給                              | 發照者            | 到期日       | 使用目的 | 易記名稱  |
| sunny                           | TaiCA Secure C | 2004/2/2  |      | sunny |
|                                 |                |           |      |       |
|                                 |                |           |      |       |
|                                 |                |           |      |       |
|                                 |                |           |      |       |
|                                 |                |           |      |       |
| •                               |                |           |      |       |
|                                 |                |           |      |       |
| •                               |                |           |      |       |
|                                 |                |           |      |       |
|                                 |                | ィトーザ(B)   |      | 取消 1  |
|                                 |                | <u></u> @ |      |       |

本資料為台灣網路認證股份有限公司專有之財產,非經書面許可,不准透露或使用本資料,亦不准複印,複製或轉變成任何其他形式使用。 The information contained herein is the exclusive property of TWCA and shall not be distributed,

4.7.11 檢視已選取安裝憑證資訊→「下一步」。

|                                                 | · · · · · <b>_ · · · _ ·</b>                                                                           |           |    |
|-------------------------------------------------|----------------------------------------------------------------------------------------------------|-----------|----|
| IS 憑證精靈                                         |                                                                                                    |           | ×  |
| 認證摘要<br>您已經選擇安裝已有的憑證                            |                                                                                                    |           |    |
| 下列憑證可用來安裝在您的                                    | Web 伺服器。若要安裝此憑證                                                                                        | ,請按[下一步]。 |    |
| 憑證詳細資訊:<br>發設用者<br>易見名稱<br>國家(地區)<br>州城市<br>公單位 | sunny<br>TaiCA Secure CA - Evaluation Or<br>2004/2/2<br>sunny<br>TW<br>taiwan<br>taipei<br>taica<br>IT | цу        |    |
|                                                 | <上一步(B)                                                                                                | 下一步00万    | 取消 |

4.7.12「完成」。

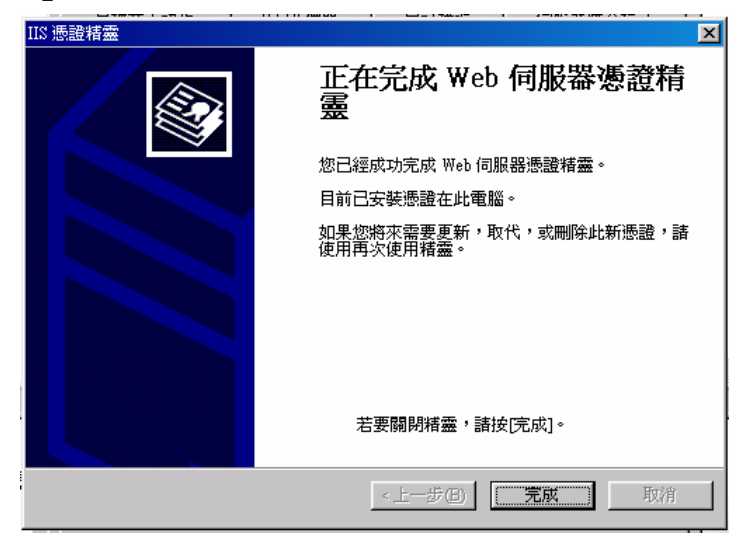

4.7.13 執行完以上步驟後,請參照第4節說明安裝中繼憑證檔 (TaiCASecureCA\_Prod. crt)。

4.8 如何啟動 SSL 模式?

4.8.1 開始→程式集→Microsoft Internet 伺服器→Internet 服務管理員畫面
 中在欲執行 SSL 模式的站臺上按右鍵→內容→目錄安全設定→選擇「安全
 通訊」中的「編輯」。

本資料為台灣網路認證股份有限公司專有之財產,非經書面許可,不准透露或使用本資料,亦不准複印,複製或轉變成任何其他形式使用。 The information contained herein is the exclusive property of TWCA and shall not be distributed,

| 預設的 Web 站台                            | ì (己停止) 內                                          | 容                      |                              |                    | <u>? ×</u>        |
|---------------------------------------|----------------------------------------------------|------------------------|------------------------------|--------------------|-------------------|
| Web站台<br>目錄安全討                        | 操作員                                                | │ 效能<br>HTTP 標題        | ISAPI 篩選器<br>自訂錯誤            | 器 │ 主目錄<br>└ │ 伺服器 | │ 文件 │<br>掛 流程式 │ |
| - 匿名存取及<br>- IP 位址及新                  | 、驗證控制 一<br>啓用馬名<br>方法。<br>樹城名稱限制<br>授與取這個<br>來存取這個 | 取,並編輯<br>以IP位址)<br>済源。 | 說言個資源的驗證<br>Definitement網域名: |                    | E)                |
| - 安全通訊<br>當存取這個資源時使用安全通訊並啓用<br>用戶端憑證。 |                                                    |                        | 何服器憑<br>校視憑<br>編輯(           | ≝©<br>≧©<br>⊵      |                   |
|                                       |                                                    | 確定                     | 取消                           | 套用(4)              | 說明                |

4.8.2 在安全通訊視窗中,將「必須使用安全通道(SSL)」的選項選取,將網站 重新啟動後,使用者存取此網站或網站下目錄的檔案時,就必須使用 SSL 模式通訊。若要強迫用戶連上網站皆必須使用 128 位元之 SSL 模式的話, 則將「需要 128 位元加密」選取即可。

| 用尸您證<br>● 略過用戶端憑證      | ≹(O)                                      |            |
|------------------------|-------------------------------------------|------------|
| ○ 接受用戶端憑證              | <br>8( <u>A</u> )                         |            |
| ○ 需要用戶端憑證              | ۳.<br>س                                   |            |
| 用戶端憑證可以對;<br>固功能可以用來控; | 應到 Windows 的使用者帳戶。這 編輯(I<br>則用戶端憑證對資源的存取。 | <u>1</u> ) |

- 4.9 如何更新 SSL 憑證?
  - 4.9.1 臺灣網路認證公司所發出的 SSL 伺服器憑證效期可分為一年期及二年 期,並會在憑證到期前二個月發出憑證更新通知信給 貴公司。在這二個 月內您隨時可以至臺灣網路認證公司下載申請表單,填寫完畢後寄回台灣 網路認證公司即可進行更新申請。
  - 4.9.2 在進行更新前請記得備份您原有的 SSL 伺服器憑證。
  - 4.9.3 由於 IIS 預設的「更新憑證」功能有誤,無法產生正確的憑證申請檔, 所以更新憑證的時候,請使用同一台伺服上的其他站臺(例如:系統管理 Web站台),以產生一個新的憑證請申請檔。並依照第4.1及4.2的描述, 申請並安裝 SSL 伺服器憑證及新的臺灣網路認證公司憑證。
  - 4.9.4 安裝完伺服器憑證及中繼憑證後,回到欲更新憑證的站台,按右鍵→內 容→目錄安全設定→伺服器憑證,啟始 Web 伺服器憑證精靈後,按下「取 代目前的憑證」。

| IIS 憑證精靈                              | IIS 憑證精靈                                                                                                    |
|---------------------------------------|----------------------------------------------------------------------------------------------------|
| <b>修改目前的恶混指派</b><br>目前安裝在此 web 站台的憑證。 | <b>可用的萘證</b><br>下列清單包含可用爲您的 Web 伺服器的憑證。                                                                                      |
| 您想要如何處理目前安裝的憑證?                       | 諸選取憑證:                                                                                                    |
| ○ 更新目前的憑證(₩)。                         | 發給         發照者         到期日         使用目的         易記名額           100 160 0 100         7.004 Summer 0 0000000         100 Text |
| ○ 1070日前的憑證( <u>山</u> )。〕             |                                                                                                    |
| <上一步(B)   下一步(B) >                    | <上一步(B) 下一步(Q) > 取消                                                                                                    |

本資料為台灣網路認證股份有限公司專有之財產,非經書面許可,不准透露或使用本資料,亦不准複印,複製或轉變成任何其他形式使用。 The information contained herein is the exclusive property of TWCA and shall not be distributed,

## 5.附件

魚。

本資料為台灣網路認證股份有限公司專有之財產,非經書面許可,不准透露或使用本資料,亦不准複印,複製或轉變 成任何其他形式使用。